# Esempio di configurazione base di FWSM

## Sommario

Introduzione Prerequisiti Requisiti Componenti usati Prodotti correlati Convenzioni Premesse Configurazione Esempio di rete Configurazioni Verifica Risoluzione dei problemi Problema: Impossibile passare il traffico VLAN da FWSM al sensore IPS 4270 Soluzione Problemi di pacchetti non ordinati in FWSM Soluzione Problema: Impossibile passare pacchetti con routing asimmetrico attraverso il firewall Soluzione Supporto NetFlow in FWSM Soluzione Informazioni correlate

## **Introduzione**

In questo documento viene descritto come configurare la configurazione di base del Firewall Services Module (FWSM) installato negli switch Cisco serie 6500 o nei router Cisco serie 7600. Questa configurazione include la configurazione dell'indirizzo IP, il routing predefinito, il NATing statico e dinamico, le istruzioni Access Control Lists (ACLs) per consentire il traffico desiderato o bloccare il traffico indesiderato, gli application server come Websense per l'ispezione del traffico Internet dalla rete interna e il server Web per gli utenti Internet.

**Nota:** in uno scenario ad alta disponibilità (HA, High Availability) di FWSM, il failover può essere sincronizzato correttamente solo quando le chiavi di licenza sono esattamente le stesse tra i moduli. Pertanto, il failover non può funzionare tra i moduli FWSM con licenze diverse.

## **Prerequisiti**

**Requisiti** 

Nessun requisito specifico previsto per questo documento.

## Componenti usati

Le informazioni fornite in questo documento si basano sulle seguenti versioni software e hardware:

- Modulo servizi firewall con software versione 3.1 e successive
- Switch Catalyst serie 6500, con i componenti richiesti, come mostrato:Supervisor Engine con software Cisco IOS<sup>®</sup>, noto come supervisor Cisco IOS, o sistema operativo Catalyst. Vedere la <u>tabella</u> per le versioni software e supervisor engine supportate.Multilayer Switch Feature Card (MSFC) 2 con software Cisco IOS. Per le versioni del software Cisco IOS supportate, vedere la <u>tabella</u>.
- <sup>1</sup> Il modulo FWSM non supporta il supervisor 1 o 1A.

<sup>2</sup>Quando si usa Catalyst OS sul supervisor, è possibile usare una qualsiasi di queste versioni software Cisco IOS supportate sull'MSFC. Quando si usa il software Cisco IOS sul supervisor, si usa la stessa versione sull'MSFC.

Le informazioni discusse in questo documento fanno riferimento a dispositivi usati in uno specifico ambiente di emulazione. Su tutti i dispositivi menzionati nel documento la configurazione è stata ripristinata ai valori predefiniti. Se la rete è operativa, valutare attentamente eventuali conseguenze derivanti dall'uso dei comandi.

## Prodotti correlati

Questa configurazione può essere utilizzata anche per i router Cisco serie 7600, con i componenti richiesti come mostrato:

- Supervisor Engine con software Cisco IOS. Vedere la <u>tabella</u> per le versioni supportate di supervisor engine e software Cisco IOS.
- MSFC 2 con software Cisco IOS. Per le versioni del software Cisco IOS supportate, vedere la tabella.

## **Convenzioni**

Fare riferimento a <u>Cisco Technical Tips Conventions per ulteriori informazioni sulle convenzioni</u> <u>dei documenti.</u>

## **Premesse**

Il modulo FWSM è un modulo firewall stateful, ad alte prestazioni e con risparmio di spazio che viene installato negli switch Catalyst serie 6500 e nei router Cisco serie 7600.

I firewall proteggono le reti interne dall'accesso non autorizzato da parte degli utenti di una rete esterna. Il firewall può inoltre proteggere le reti interne l'una dall'altra, ad esempio quando una rete di risorse umane è separata dalla rete di un utente. Se si dispone di risorse di rete che devono essere disponibili per un utente esterno, ad esempio un server Web o FTP, è possibile posizionare tali risorse in una rete separata dietro il firewall, denominata zona demilitarizzata

(DMZ). Il firewall consente un accesso limitato alla zona demilitarizzata, ma poiché la zona include solo i server pubblici, un attacco in tale zona colpisce solo i server e non le altre reti interne. È inoltre possibile controllare quando gli utenti interni accedono a reti esterne, ad esempio all'accesso a Internet, se si consentono solo determinati indirizzi esterni, se si richiede l'autenticazione o l'autorizzazione oppure se si è coordinati con un server filtro URL esterno.

Il modulo FWSM include molte funzionalità avanzate, ad esempio più contesti di sicurezza simili ai firewall virtualizzati, un firewall trasparente (livello 2) o instradato (livello 3), centinaia di interfacce e molte altre funzioni.

Durante la trattazione delle reti connesse a un firewall, la rete esterna si trova davanti al firewall, la rete interna è protetta e dietro il firewall e una DMZ, mentre dietro il firewall, consente un accesso limitato agli utenti esterni. Poiché FWSM consente di configurare molte interfacce con varie policy di sicurezza, che includono molte interfacce interne, molte DMZ e anche molte interfacce esterne se lo si desidera, questi termini vengono utilizzati solo in senso generale.

## **Configurazione**

In questa sezione vengono presentate le informazioni necessarie per configurare le funzionalità descritte più avanti nel documento.

Nota: per ulteriori informazioni sui comandi menzionati in questa sezione, usare lo <u>strumento di</u> <u>ricerca</u> dei comandi (solo utenti <u>registrati</u>).

## Esempio di rete

Nel documento viene usata questa impostazione di rete:

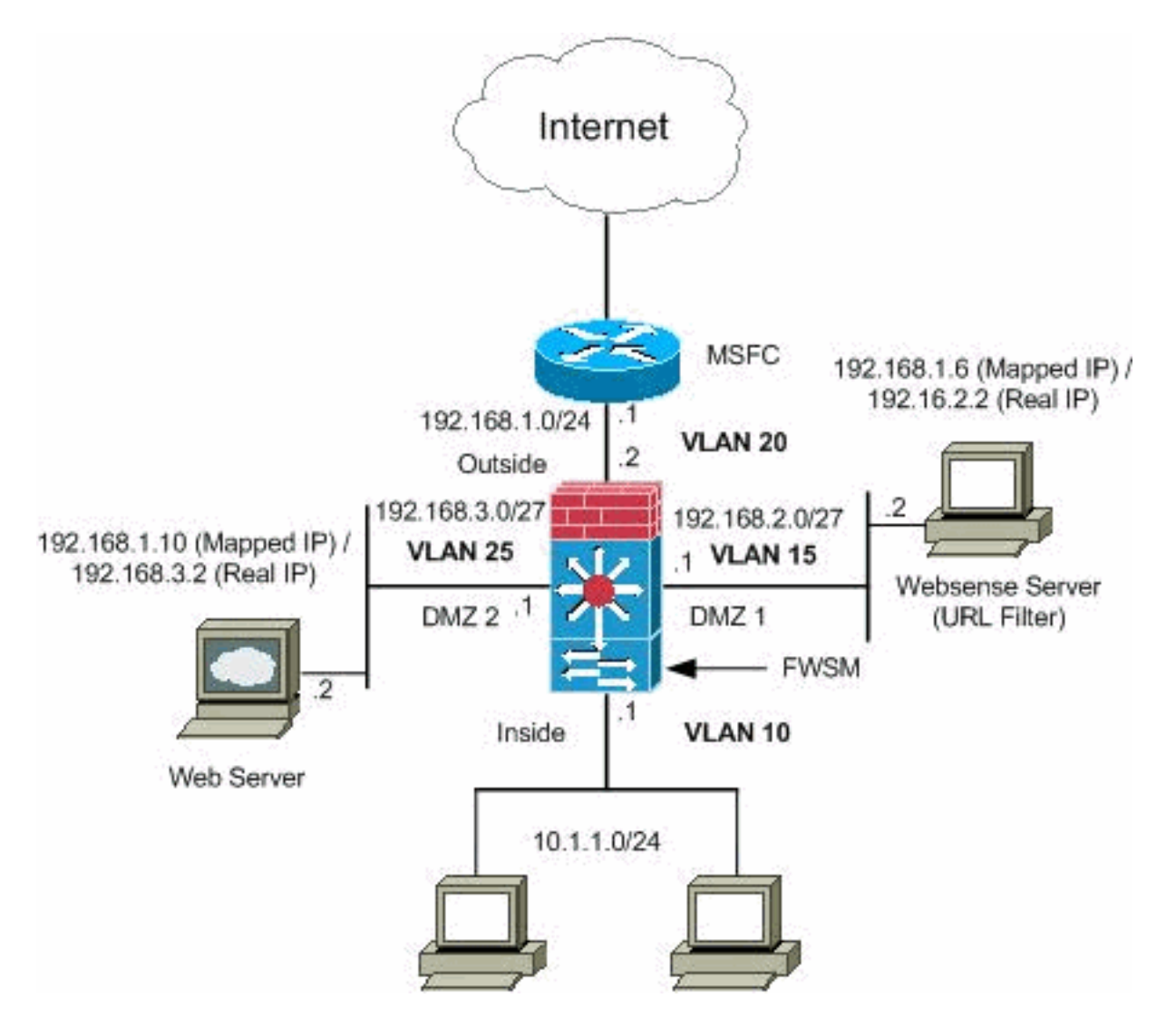

**Nota:** gli schemi di indirizzamento IP utilizzati in questa configurazione non sono legalmente instradabili su Internet. Si tratta degli indirizzi RFC 1918 utilizzati in un ambiente lab.

## **Configurazioni**

Nel documento vengono usate queste configurazioni:

- <u>Catalyst serie 6500 Switch Configuration</u>
- <u>Configurazione FWSM</u>

### Catalyst serie 6500 Switch Configuration

- Èpossibile installare il modulo FWSM negli switch Catalyst serie 6500 o nei router Cisco serie 7600. La configurazione di entrambe le serie è identica e nel presente documento le serie vengono generalmente indicate come switch.Nota: prima di configurare il modulo FWSM, è necessario configurare lo switch in modo appropriato.
- 2. Assegnare le VLAN al modulo Firewall Services: in questa sezione viene descritto come assegnare le VLAN all'FWSM. Il modulo FWSM non comprende interfacce fisiche esterne. ma utilizza interfacce VLAN. L'assegnazione di VLAN all'FWSM è simile all'assegnazione di una VLAN a una porta dello switch; l'FWSM includa un'interfaccia interna allo switch fabric module, se presente, o al bus condiviso.Nota: per ulteriori informazioni su come creare le VLAN e assegnarle alle porte dello switch, consultare la sezione Configurazione delle VLAN

della guida alla configurazione del software degli switch Catalyst 6500. Linee guida VLAN: Èpossibile utilizzare le VLAN private con l'FWSM. assegnare la VLAN primaria all'FWSM; il modulo FWSM gestisce automaticamente il traffico della VLAN secondaria.Non è possibile usare VLAN riservate.Non è possibile usare la VLAN 1.Se si utilizza il failover FWSM nello stesso chassis dello switch, non assegnare le VLAN riservate per il failover e le comunicazioni stateful a una porta dello switch. Tuttavia, se si utilizza il failover tra gli chassis, è necessario includere le VLAN nella porta trunk tra lo chassis.Se non si aggiungono le VLAN allo switch prima di assegnarle all'FWSM, le VLAN vengono memorizzate nel database del supervisor engine e inviate all'FWSM non appena vengono aggiunte allo switch. Assegnare le VLAN all'FWSM prima di assegnarle all'MSFC. Le VLAN che non soddisfano questa condizione vengono eliminate dall'intervallo di VLAN che si tenta di assegnare all'FWSM. Assegnare le VLAN al modulo FWSM nel software Cisco IOS: Nel software Cisco IOS, creare fino a 16 gruppi di VLAN firewall, quindi assegnare i gruppi al modulo FWSM. Ad esempio, è possibile assegnare tutte le VLAN a un gruppo, creare un gruppo interno e un gruppo esterno oppure creare un gruppo per ciascun cliente. Ogni gruppo può contenere un numero illimitato di VLAN.non è possibile assegnare la stessa VLAN a più gruppi di firewall; è tuttavia possibile assegnare più gruppi firewall a un modulo FWSM e un singolo gruppo firewall a più moduli FWSM. Ad esempio, le VLAN che si desidera assegnare a più FWSM possono risiedere in un gruppo separato dalle VLAN che sono univoche per ciascun FWSM.Per assegnare le VLAN all'FWSM, completare i seguenti passaggi:

Router(config)#firewall vlan-group firewall\_group vlan\_range

L'intervallo vlan\_range può essere rappresentato da una o più VLAN, ad esempio da 2 a 1000 e da 1025 a 4094, identificate come un singolo numero (n) come 5, 10, 15 o come un intervallo (n-x) come 5-10, 10-20.**Nota:** le porte routing e WAN usano VLAN interne, quindi è possibile che le VLAN nell'intervallo 1020-1100 siano già in uso.**Esempio:** 

firewall vlan-group 1 10,15,20,25

Completare i passaggi per assegnare i gruppi firewall al modulo FWSM. Router(config)#firewall module module\_number vlan-group firewall\_group

firewall\_group è costituito da uno o più numeri di gruppo come numero singolo (n) come 5 o come intervallo come 5-10. **Esempio:** 

firewall module 1 vlan-group 1

Assegnazione di VLAN all'FWSM nel software del sistema operativo Catalyst: nel software Catalyst OS, viene assegnato un elenco di VLAN all'FWSM. Se lo si desidera, è possibile assegnare la stessa VLAN a più FWSM. L'elenco può contenere un numero illimitato di VLAN.Completare la procedura per assegnare le VLAN all'FWSM. Console> (enable) set vlan vlan\_list firewall-vlan mod\_num

L'elenco vlan\_list può essere rappresentato da una o più VLAN, ad esempio da 2 a 1000 e da 1025 a 4094, identificate come un singolo numero (n) come 5, 10, 15 o come un intervallo (n-x) come 5-10, 10-20.

3. Aggiungere interfacce virtuali commutate all'MSFC: una VLAN definita sull'MSFC è detta interfaccia virtuale commutata. Se si assegna la VLAN utilizzata per la SVI all'FWSM, l'MSFC eseguirà il routing tra l'FWSM e le altre VLAN di layer 3.Per motivi di sicurezza, per impostazione predefinita, tra l'MSFC e l'FWSM può esistere una sola SVI. Ad esempio, se si configura in modo errato il sistema con più SVI, è possibile che il traffico attorno all'FWSM venga inavvertitamente autorizzato se si assegnano all'MSFC le VLAN interna ed esterna.Completare la procedura per configurare la SVI Router(config)#interface vlan vlan\_number Router(config-if)#ip address address mask

#### Esempio:

interface vlan 20 ip address 192.168.1.1 255.255.255.0

#### Catalyst serie 6500 Switch Configuration

```
!--- Output Suppressed firewall vlan-group 1 10,15,20,25
firewall module 1 vlan-group 1 interface vlan 20 ip
address 192.168.1.1 255.255.255.0 !--- Output Suppressed
```

**Nota:** accedere all'FWSM dallo switch con il comando appropriato al sistema operativo dello switch:

- Cisco IOS Software: Router#session slot
- Software Catalyst OS: Console> (enable) session module\_number

(Facoltativo) Condivisione di VLAN con altri moduli Servizio: se lo switch dispone di altri moduli Servizio, ad esempio Application Control Engine (ACE), è possibile che sia necessario condividere alcune VLAN con questi moduli Servizio. Per ulteriori informazioni su come ottimizzare la configurazione FWSM quando si utilizzano questi altri moduli, fare riferimento a <u>Progettazione del modulo di servizio con ACE e FWSM</u>.

### **Configurazione FWSM**

1. Configure Interfaces for FWSM - Prima di autorizzare il traffico attraverso l'FWSM, è necessario configurare un nome di interfaccia e un indirizzo IP. È inoltre consigliabile modificare il livello di protezione predefinito, ovvero 0. Se si assegna un nome a un'interfaccia interna e non si imposta il livello di protezione in modo esplicito, il livello di protezione verrà impostato automaticamente su 100.Nota: ogni interfaccia deve avere un livello di protezione da 0 (minimo) a 100 (massimo). È ad esempio necessario assegnare la rete più sicura, ad esempio la rete host interna, al livello 100, mentre la rete esterna connessa a Internet può essere al livello 0. Altre reti, ad esempio le DMZ, possono trovarsi nel mezzo.Alla configurazione è possibile aggiungere qualsiasi ID VLAN, ma solo le VLAN,

ad esempio 10, 15, 20 e 25, assegnate al modulo FWSM dallo switch possono trasmettere il traffico. Per visualizzare tutte le VLAN assegnate all'FWSM, usare il comando **show vlan**.

```
interface vlan 20
   nameif outside
   security-level 0
   ip address 192.168.1.2 255.255.255.0
interface vlan 10
   nameif inside
   security-level 100
   ip address 10.1.1.1 255.255.255.0
interface vlan 15
   nameif dmz1
   security-level 60
   ip address 192.168.2.1 255.255.255.224
interface vlan 25
   nameif dmz2
   security-level 50
   ip address 192.168.3.1 255.255.255.224
```

Suggerimento: nel comando name *<name>* il *nome* è una stringa di testo composta da un massimo di 48 caratteri e non fa distinzione tra maiuscole e minuscole. È possibile modificare il nome se si immette nuovamente questo comando con un nuovo valore. Non immettere la forma no, in quanto tale comando determina l'eliminazione di tutti i comandi che fanno riferimento a tale nome.

2. Configurare la route predefinita:

route outside 0.0.0.0 0.0.0.0 192.168.1.1

Un percorso predefinito identifica l'indirizzo IP del gateway (192.168.1.1) a cui il modulo FWSM invia tutti i pacchetti IP per i quali non dispone di un percorso appreso o statico. Una route predefinita è semplicemente una route statica con 0.0.0/0 come indirizzo IP di destinazione. I percorsi che identificano una destinazione specifica hanno la precedenza sul percorso predefinito.

3. Il NAT dinamico converte un gruppo di indirizzi reali (10.1.1.0/24) in un pool di indirizzi mappati (192.168.1.20-192.168.1.50) che sono instradabili sulla rete di destinazione. Il pool mappato può includere un numero di indirizzi inferiore rispetto al gruppo reale. Quando un host che si desidera tradurre accede alla rete di destinazione, il modulo FWSM assegna a tale host un indirizzo IP del pool mappato. La conversione viene aggiunta solo quando l'host reale avvia la connessione. La traduzione viene eseguita solo per la durata della connessione e un determinato utente non mantiene lo stesso indirizzo IP dopo il timeout della traduzione.

```
nat (inside) 1 10.1.1.0 255.255.255.0
global (outside) 1 192.168.1.20-192.168.1.50 netmask 255.255.255.0
access-list Internet extended deny ip any 192.168.2.0 255.255.255.0
access-list Internet extended permit ip any any
access-group Internet in interface inside
```

Per negare il traffico proveniente dalla rete interna 10.1.1.0/24 e accedere alla rete DMZ1 (192.168.2.0) e permettere agli altri tipi di traffico diretto a Internet tramite l'applicazione dell'ACL all'interfaccia interna, è necessario creare un ACL per indirizzare il traffico in entrata verso la rete DMZ1 (192.168.2.0).

4. Il protocollo NAT statico crea una traduzione fissa di indirizzi reali in indirizzi mappati. Con i

protocolli NAT e PAT dinamici, ogni host utilizza un indirizzo o una porta diversa per ogni traduzione successiva. Poiché l'indirizzo mappato è lo stesso per ciascuna connessione consecutiva con NAT statico ed esiste una regola di conversione persistente, NAT statico consente agli host sulla rete di destinazione di avviare il traffico verso un host tradotto, se esiste un elenco degli accessi che lo consente.La differenza principale tra NAT dinamico e un intervallo di indirizzi per NAT statico è che NAT statico consente a un host remoto di avviare una connessione a un host tradotto, se esiste un elenco degli accessi che lo consente. La differenza principale tra NAT dinamico e un intervallo di indirizzi per NAT statico è che NAT statico consente a un host remoto di avviare una connessione a un host tradotto, se esiste un elenco degli accessi che lo consente, a differenza di NAT dinamico. È inoltre necessario un numero uguale di indirizzi mappati come indirizzi reali con NAT statico.

```
static (dmz1,outside) 192.168.1.6 192.168.2.2 netmask 255.255.255.255
static (dmz2,outside) 192.168.1.10 192.168.3.2 netmask 255.255.255.255
access-list outside extended permit tcp any host 192.168.1.10 eq http
access-list outside extended permit tcp host 192.168.1.30 host 192.168.1.6 eq pcanywhere-
data
access-list outside extended permit udp host 192.168.1.30 host 192.168.1.6 eq pcanywhere-
status
access-list inbound extended permit udp any host 216.70.55.69 range 8766 30000
access-group outside in interface outside
```

Queste sono le due istruzioni NAT statiche mostrate. La prima ha lo scopo di convertire il reale IP 192.168.2.2 sull'interfaccia interna nel reale IP 192.168.1.6 sulla subnet esterna, a condizione che l'ACL autorizzi il traffico dall'origine 192.168.1.30 all'IP 192.168.1.6 mappato per accedere al server Websense nella rete DMZ1. Analogamente, la seconda istruzione NAT statica intendeva convertire il reale IP 192.168.3.2 sull'interfaccia interna nell'IP 192.168.1.10 mappato sulla subnet esterna a condizione che l'ACL autorizzi il traffico da Internet all'IP 192.168.1.10 mappato per accedere al server Web nella rete DMZ2 e che abbia il numero di porta udp nell'intervallo da 8766 a 30000.

5. Il comando url-server designa il server che esegue l'applicazione di filtro URL Websense. Il limite è di 16 server URL in modalità contesto singolo e di quattro server URL in modalità multipla, ma è possibile utilizzare una sola applicazione, N2H2 o Websense, alla volta. Inoltre, se si modifica la configurazione sull'accessorio di protezione, la configurazione sul server applicazioni non verrà aggiornata. Questa operazione deve essere eseguita separatamente, in conformità alle istruzioni del fornitore.Il comando url-server deve essere configurato prima di usare il comando filter per HTTPS e FTP. Se tutti i server URL vengono rimossi dall'elenco dei server, vengono rimossi anche tutti i comandi di filtro correlati al filtro URL.Dopo aver designato il server, abilitare il servizio di filtro URL con il comando filter url.

url-server (dmz1) vendor websense host 192.168.2.2 timeout 30 protocol TCP version 1 connections 5

Il comando **filter url** impedisce l'accesso degli utenti in uscita dagli URL del World Wide Web designati con l'applicazione di filtro Websense.

filter url http 10.1.1.0 255.255.255.0 0 0

**Configurazione FWSM** 

!--- Output Suppressed interface vlan 20 nameif outside

security-level 0 ip address 192.168.1.2 255.255.255.0 interface vlan 10 nameif inside security-level 100 ip address 10.1.1.1 255.255.255.0 interface vlan 15 nameif dmz1 security-level 60 ip address 192.168.2.1 255.255.255.224 interface vlan 25 nameif dmz2 securitylevel 50 ip address 192.168.3.1 255.255.255.224 passwd flower enable password treehOu\$e route outside 0 0 192.168.1.1 1 url-server (dmz1) vendor websense host 192.168.2.2 timeout 30 protocol TCP version 1 connections 5 url-cache dst 128 filter url http 10.1.1.0 255.255.255.0 0 0 !--- When inside users access an HTTP server, FWSM consults with a !--- Websense server in order to determine if the traffic is allowed. nat (inside) 1 10.1.1.0 255.255.255.0 global (outside) 1 192.168.1.20-192.168.1.50 netmask 255.255.255.0 !---Dynamic NAT for inside users that access the Internet static (dmz1,outside) 192.168.1.6 192.168.2.2 netmask 255.255.255.255 !--- A host on the subnet 192.168.1.0/24 requires access to the Websense !--- server for management that use pcAnywhere, so the Websense server !--- uses a static translation for its private address. static (dmz2,outside) 192.168.1.10 192.168.3.2 netmask 255.255.255.255 !--- A host on the Internet requires access to the Webserver, so the Webserver !--- uses a static translation for its private address. access-list Internet extended deny ip any 192.168.2.0 255.255.255.0 access-list Internet extended permit ip any any accessgroup Internet in interface inside !--- Allows all inside hosts to access the outside for any IP traffic, !--- but denies them access to the dmz1 access-list outside extended permit tcp any host 192.168.1.10 eq http !--- Allows the traffic from the internet with the destination IP address !--- 192.168.1.10 and destination port 80 access-list outside extended permit tcp host 192.168.1.30 host 192.168.1.6 eq pcanywhere-data accesslist outside extended permit udp host 192.168.1.30 host 192.168.1.6 eq pcanywhere-status !--- Allows the management host 192.168.1.30 to use !--- pcAnywhere on the Websense server access-list inbound extended permit udp any host 216.70.55.69 range 8766 30000 !--- Allows udp port number in the range of 8766 to 30000. accessgroup outside in interface outside access-list WEBSENSE extended permit tcp host 192.168.2.2 any eq http accessgroup WEBSENSE in interface dmz1 !--- The Websense server needs to access the Websense !--- updater server on the outside. !--- Output Suppressed

## **Verifica**

Fare riferimento a questa sezione per verificare che la configurazione funzioni correttamente.

Lo <u>strumento Output Interpreter</u> (solo utenti <u>registrati</u>) (OIT) supporta alcuni comandi **show**. Usare l'OIT per visualizzare un'analisi dell'output del comando **show**.

1. Visualizzare le informazioni del modulo in base al sistema operativo in uso per verificare che lo switch riconosca l'FWSM e lo abbia portato online:Cisco IOS Software:

| Router#snow module |       |           |      |            |       |            |                 |             |   |  |
|--------------------|-------|-----------|------|------------|-------|------------|-----------------|-------------|---|--|
| Mod                | Ports | Card Type | e    |            | Model | Serial No. |                 |             |   |  |
|                    |       |           |      |            |       |            |                 |             | - |  |
| 1                  | 2     | Catalyst  | 6000 | supervisor | 2     | (Active)   | WS-X6K-SUP2-2GE | SAD04440993 | ζ |  |

| 2 | 48 | 48 | port | 10/100 | mb | RJ-45 | ethernet |
|---|----|----|------|--------|----|-------|----------|
|---|----|----|------|--------|----|-------|----------|

3 2 Intrusion Detection System

| WS-SVC-FWM-1   | SAD062302U4 |
|----------------|-------------|
| WS-X6381-IDS   | SAD04250KV5 |
| WS-X6248-RJ-45 | SAD03475619 |

4 6 Firewall Module

#### Software Catalyst OS:

```
Console>show module [mod-num]
```

The following is sample output from the show module command:

Console> show module

| Mod | Slot | Ports | Module-Type               | Model            | Sub | Status |
|-----|------|-------|---------------------------|------------------|-----|--------|
|     |      |       |                           |                  |     |        |
| 1   | 1    | 2     | 1000BaseX Supervisor      | WS-X6K-SUP1A-2GE | yes | ok     |
| 15  | 1    | 1     | Multilayer Switch Feature | WS-F6K-MSFC      | no  | ok     |
| 4   | 4    | 2     | Intrusion Detection Syste | WS-X6381-IDS     | no  | ok     |
| 5   | 5    | 6     | Firewall Module           | WS-SVC-FWM-1     | no  | ok     |
| 6   | 6    | 8     | 1000BaseX Ethernet        | WS-X6408-GBIC    | no  | ok     |

**Nota:** il comando **show module** visualizza sei porte per l'FWSM. Si tratta di porte interne raggruppate come EtherChannel.

#### 2.

```
Router#show firewall vlan-group
Group vlans
----- -----
1 10,15,20
51 70-85
52 100
3.
```

Router#**show firewall module** Module Vlan-groups

```
5 1,51
```

```
8 1,52
```

4. Immettere il comando per il sistema operativo in uso per visualizzare la partizione di avvio corrente:Cisco IOS Software:

Router#show boot device [mod\_num]

#### Esempio:

Router#show boot device [mod:1 ]: [mod:2 ]: [mod:3 ]: [mod:4 ]: cf:4 [mod:5 ]: cf:4 [mod:6 ]: [mod:7 ]: cf:4 [mod:8 ]: [mod:9 ]:

Software Catalyst OS:

Console> (enable) show boot device mod\_num

#### Esempio:

Console> (enable) **show boot device 6** Device BOOT variable = cf:5

## Risoluzione dei problemi

Le informazioni contenute in questa sezione permettono di risolvere i problemi relativi alla configurazione.

 Impostazione della partizione di avvio predefinita - Per impostazione predefinita, FWSM viene avviato dalla partizione applicativa cf:4. Tuttavia, è possibile scegliere di eseguire l'avvio dalla partizione dell'applicazione cf:5 o nella partizione di manutenzione cf:1. Per modificare la partizione di avvio predefinita, immettere il comando per il sistema operativo:Cisco IOS Software:

Router(config) #boot device module mod\_num cf:n

Dove n è 1 (manutenzione), 4 (applicazione) o 5 (applicazione).Software Catalyst OS: Console> (enable) set boot device cf:n mod\_num

Dove n è 1 (manutenzione), 4 (applicazione) o 5 (applicazione).

2. Ripristino del modulo FWSM nel software Cisco IOS—Per ripristinare il modulo FWSM, immettere il comando come mostrato:

Router#hw-module mod\_num reset [cf:n] [mem-test-full]

L'argomento **cf:n** è la partizione, 1 (manutenzione), 4 (applicazione) o 5 (applicazione). Se non si specifica la partizione, viene utilizzata quella predefinita, generalmente **cf:4**.L'opzione **mem-test-full** esegue un test completo della memoria, che richiede circa sei minuti.**Esempio:** Router#hw-mod module 9 reset

Proceed with reload of module? [confirm] y
% reset issued for module 9
Router#
00:26:55:%SNMP-5-MODULETRAP:Module 9 [Down] Trap
00:26:55:SP:The PC in slot 8 is shutting down. Please wait ...
Per il software Catalyst OS:
Console> (enable) reset mod\_num [cf:n]

Dove **cf:n** è la partizione, 1 (manutenzione), 4 (applicazione) o 5 (applicazione). Se non si specifica la partizione, viene utilizzata quella predefinita, generalmente **cf:4**.

**Nota:** non è possibile configurare il protocollo NTP su FWSM perché le impostazioni vengono prelevate dallo switch.

## Problema: Impossibile passare il traffico VLAN da FWSM al sensore IPS 4270

Impossibile passare il traffico da FWSM ai sensori IPS.

### **Soluzione**

Per forzare il traffico attraverso l'IPS, il trucco è creare una VLAN ausiliaria in modo da suddividere efficacemente una delle VLAN correnti in due e quindi collegarle. Controllare questo esempio con le VLAN 401 e 501 per chiarire:

- Per analizzare il traffico sulla VLAN 401 principale, creare un'altra VLAN 501 (VLAN ausiliaria). Quindi, disabilitare l'interfaccia VLAN 401, che gli host nella versione 401 usano attualmente come gateway predefinito.
- Quindi, abilitare l'interfaccia VLAN 501 con *lo stesso* indirizzo che era stato disabilitato sull'interfaccia VLAN 401.
- Posizionare una delle interfacce IPS sulla VLAN 401 e l'altra sulla VLAN 501.

Èsufficiente spostare il gateway predefinito per la VLAN 401 sulla VLAN 501. Le modifiche devono essere effettuate anche sulle VLAN, se presenti. Si noti che le VLAN sono essenzialmente come segmenti LAN. È possibile avere un gateway predefinito su un cavo diverso da quello degli host

che lo utilizzano.

## Problemi di pacchetti non ordinati in FWSM

Come risolvere il problema dei pacchetti non ordinati in FWSM?

### **Soluzione**

Per risolvere il problema dei pacchetti non ordinati nel modulo FWSM, usare il comando <u>system</u> <u>np complete-unit</u> in modalità di configurazione globale. Questo comando è stato introdotto nella versione 3.2(5) di FWSM e assicura che i pacchetti vengano inoltrati nello stesso ordine in cui sono stati ricevuti.

Problema: Impossibile passare pacchetti con routing asimmetrico attraverso il firewall

Non è possibile passare pacchetti con routing asimmetrico attraverso il firewall.

### **Soluzione**

Per passare i pacchetti con routing asimmetrico attraverso il firewall, usare il comando <u>set</u> <u>connection advanced-options tcp-state-bypass</u> in modalità di configurazione delle classi. Questo comando è stato introdotto nella versione 3.2(1) di FWSM.

### Supporto NetFlow in FWSM

Gli FWSM supportano Netflow?

### **Soluzione**

NetFlow non è supportato in FWSM.

## Informazioni correlate

- <u>Cisco Catalyst serie 6500 Firewall Services Module Pagina di supporto</u>
- Pagina di supporto per gli switch Cisco Catalyst serie 6500
- <u>Cisco serie 7600 Router Support Page</u>
- Spiegazione dei cookie TCP intercept e SYN FWSM
- Documentazione e supporto tecnico Cisco Systems